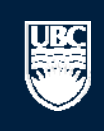

a place of mind

# How to Submit a Animal Care Renewal

▲ Open notifications

10 / page

#### **Committees Studies Help**

#### Page for Prince Epple

A PI and Staff

### My Roles

#### PI & Staff

Committee Member

#### **REB** Guest Reviewer

Ethics Board 💒 UBC Okanagan

2 UBC Behavioural Research

Behavioural Research Ethics Board

#### Create:

```
▲ Conflict of Inte
(\mathbf{r})
     Human Ethics
Animal Care
*
     Biosafety
```

#### Welcome to your personal RISe Home Page.

**Page for Prince Epple** 

To view your ethics studies or declarations select the applicable grey tab below (Animal Care, Human Ethics, Conflict of Interest). Click here for FAQs.

| Create:                                         | _                                                                                                    |                               |                     |                    |                  |                 |                            |                    |                             |
|-------------------------------------------------|----------------------------------------------------------------------------------------------------|-------------------------------|---------------------|--------------------|------------------|-----------------|----------------------------|--------------------|-----------------------------|
| ि⊈ें Conflict of Interest                       | My Inbox                                                                                                    | Conflict of Interest          | Human Ethics        | Animal Care        | Biosafety        | Inactive        | Reports/Tutorials          |                    |                             |
| Human Ethics                                    | Your 'Inboy                                                                                                    | ( is a folder for receiving i | tems that require v | our attention. Onc | e each item is : | addressed, it w | ill leave your 'Inbox' and | d be filed under ( | one of the other applicable |
| Animal Care                                     | mal Care tabs. Click on the name of the study to see details of the application or Post Approval Activity (PAA). |                               |                     |                    |                  |                 |                            |                    |                             |
| 👲 Biosafety                                     | Click on the Animal Care tab to view                                                                             |                               |                     |                    |                  |                 |                            |                    |                             |
|                                                 | New Applic                                                                                                    | ations                        |                     |                    | an               | your Ann        |                            |                    |                             |
| Send Feedback                                   | Filter by                                                                                                    | ID 🔹                          |                     | Go                 | Clear Ad         | lvanced         |                            |                    |                             |
| Committees                                      | ID                                                                                                    | Name                          |                     | Туре               | 3                | Owner           | State                      | <b>I</b>           | ast State Change            |
| Namo                                            | A14                                                                                                    | -0007 test                    |                     | Anin               | nal Care         | Epple, Prir     | nce Pre Submiss            | ion 5/1            | 5/2014 4:23 PM              |
| Animal Care Committee                           | 🛞 Н14                                                                                                    | -00036 PFM Kenya              |                     | Hum                | an Ethics        | Epple, Prir     | nce Pre Submiss            | ion 4/1            | 5/2014 9:28 AM              |
| Agency BC Cancer Agency                         | 🛞 Н14                                                                                                    | -00031 Abdo pain              | NYD                 | Hum                | an Ethics        | Epple, Prir     | nce Pre Submiss            | ion 4/9            | /2014 8:30 AM               |
| Research Ethics Board                           | 🛞 н14                                                                                                    | -00028 constructio            | n waste             | Hum                | an Ethics        | Apple, Prir     | nz Pre Submiss             | ion 4/7            | /2014 1:39 PM               |
| 2 Biosafety Committee                           | 🛞 н13                                                                                                    | -00106 Discriminal            | ion and activism    | Hum                | an Ethics        | Apple, Prir     | nz Pre Submiss             | ion 12/            | 6/2013 10:05 AM             |
| Children's and Women's<br>Research Ethics Board | 🛞 Н13                                                                                                    | -00105 Activism St            | udy                 | Hum                | an Ethics        | Epple, Prir     | nce Pre Submiss            | ion 12/            | 6/2013 7:00 AM              |
| Area Clinical Research Ethics                   | 🛞 Н13                                                                                                    | -00092 Fibrosis               |                     | Hum                | an Ethics        | Apple, Prir     | Pre Submiss                | ion 9/3            | /2013 11:16 AM              |
| & Conflict of Interest                          | 🛞 Н13                                                                                                    | -00054 BCCDC                  |                     | Hum                | an Ethics        | Epple, Prir     | nce Pre Submiss            | ion 4/1            | 7/2013 9:16 AM              |
| Committee                                       | 🛞 Н13                                                                                                    | -00050 test                   |                     | Hum                | an Ethics        | Epple, Prir     | nce Pre Submiss            | ion 4/1            | 2/2013 1:13 PM              |
| Providence Health Care<br>Research Ethics Board | 🛞 Н13                                                                                                    | -00049 Comment                | 111                 | Hum                | an Ethics        | Epple, Prir     | nce Pre Submiss            | ion 4/1            | 0/2013 1:48 PM              |

#### Post Approval Activities (In Progress)

| Filt | er by 🎯 🛛 ID       | •                       | Go Clear                          | Advanced         |                   |                      |                                    |
|------|--------------------|-------------------------|-----------------------------------|------------------|-------------------|----------------------|------------------------------------|
|      | ID                 | Name                    | Type                              | Owner            | State             | Last State<br>Change | РАА Туре                           |
|      | B14-0007-A002      | RISe Tutorial           | Biosafety PAA                     | Epple,<br>Prince | Pre<br>Submission | 5/15/2014 2:51 PM    |                                    |
| *PAA | H13-00044-<br>A002 | request for acknowl     | Human-Post Approval<br>Activities | Apple, Prinz     | Pre<br>Submission | 3/28/2014 2:07 PM    | Request for Acknowledgement        |
| *PAA | H13-00044-<br>A001 | asdasd                  | Human-Post Approval<br>Activities | Apple, Prinz     | Pre<br>Submission | 1/9/2014 8:57 AM     | Completion of Behavioural<br>Study |
| °°   | H12-00045-         | Brain Study - Amendment | Human-Post Approval               | Epple,           | Pre               | 12/5/2012 11:00      | Amendments to Study                |

#### Help

\*

#### Page for Prinz Apple

#### PI and Staff **Page for Prinz Apple** My Roles Open notifications PI & Staff Welcome to your personal RISe Home Page. Create: Show/Hide Help Human Ethics For help getting started, click on the links below to find answers to some frequently asked questions. To view your studies or declarations select the applicable Animal Care tab below (Animal Care, Human Ethics, Conflict of Interest). • To create a new application, click the appropriate button (Animal Care, Human Ethics or Conflict of Interest) from under the "I would like to create an application for...." heading on the Biosafety left side of the screen. Send Feedback How do I create an amendment? (select Animal Care, Human Ethics) How do I create a renewal? (select Animal Care, Human Ethics) What do the different application states mean? (select Animal Care, Human Ethics) Committees How do I complete changes or provisos that have been requested? (select here) Name How do I update my personal profile? (select here) For more FAQs on Animal Care, Human ethics or Conflict of Interest select the applicable tab below. & Animal Care Committee Welcome to your personal RISe Home Page. A BC Cancer Agency To view your ethics studies or declarations select the applicable grey tab below (Animal Care, Human Ethics, Conflict of Interest). Research Ethics Board Click here for FAQs. 2 Biosafety Committee 2 Children's and Women's Research Ethics Board Me Clinical Research Ethics Board My Inbox Conflict of Interest Human Ethics Animal Care Biosafety Inactive Reports/Tutorials & Conflict of Interest This folder contains all of your Animal Care applications and all amendments and renewals to your studies. Click on the name of the study to see the details of the application, Committee amendment, or renewal. Visit http://rise.ubc.ca/helpCenter/GN/RISe\_FAQs.htm#Applications\_Animal for FAQs on Animal Care Ethics.

- & Providence Health Care Research Ethics Board
- 🖀 UBC Behavioural Resea Ethics Board
- 🖀 UBC Okanagan Behavioural Research Ethics Board

| Anima      | l Care Appli | ications      |       |              |                          |                     |                 |                     |
|------------|--------------|---------------|-------|--------------|--------------------------|---------------------|-----------------|---------------------|
| Filte      | er by 🕑 ID   | <b>.</b>      | Click | on the Nar   | ne of the study for w    | /hich you           |                 |                     |
|            | ID           | Name          | would | l like to su | bmit a Renewal.          | + Last State Change | Expiration Date | Peer Review Pending |
| Ì          | A16-0005     | n             |       | Apple, Prinz | Pre Submission           | 10/05/2016 14:01    |                 |                     |
| 0          | A16-0004     | test          |       | Apple, Prinz | Pre Submission           | 17/03/2016 13:59    |                 |                     |
| 0          | A12-0005     | Test Study    |       | Apple, Prinz | ACC Staff Screening      | 12/01/2016 15:46    |                 |                     |
| 2          | A16-0001     | Breeding Prot | tocol | Apple, Prinz | Approved                 | 08/01/2016 14:47    |                 |                     |
| 2          | A16-0002     | Pilot Project |       | Apple, Prinz | Approved                 | 08/01/2016 14:35    |                 |                     |
|            | A16-0003     | Teaching Prot | tocol | Apple, Prinz | ACC Staff Screening      | 08/01/2016 11:52    |                 |                     |
| $\Diamond$ | A15-0002     | SS            |       | Apple, Prinz | Pre Submission           | 21/07/2015 13:06    |                 |                     |
|            | A15-0001     | IIIIIkkkkk    |       | Apple, Prinz | Department Review        | 14/07/2015 17:05    |                 |                     |
| 2          | A14-0005     | RISe Tutorial |       | Apple, Prinz | Assigned for Full Review | 08/07/2014 10:56    |                 |                     |
| 2          | A14-0009     | RISe Tutorial |       | Apple, Prinz | Approved                 | 16/05/2014 11:01    | 16 May 2015     |                     |
| 18 iten    | ns           |               |       |              | <pre>ø page 1</pre>      | of 2 🕨              |                 | 10 /                |

| The University of British<br>a place of mind     | Columbia                                                                                                    |                                                                                                    | Prinz Apple   My Home   Logoff                                                                                    |
|--------------------------------------------------|----------------------------------------------------------------------------------------------------|----------------------------------------------------------------------------------------------------|----------------------------------------------------------------------------------------------------|
| Нејр                                             |                                                                                                    |                                                                                                    |                                                                                                    |
| > > Breeding Protocol                            |                                                                                                    |                                                                                                    |                                                                                                    |
| Current State Approved I would like to create    | Pre-Submission Dept. Review Changes Required Cha                                                                                                    | ACC Review Approved                                                                                                    |                                                                                                    |
| SR New Renewal/Terminate                         | (A16-0001) Breeding Protocol                                                                                                    |                                                                                                    |                                                                                                    |
| (2) New Kellewal/Terminate                       | Principal Investigator: Prinz Apple                                                                                                    |                                                                                                    |                                                                                                    |
|                                                  | Primary Contact:                                                                                                    | Department/Division:                                                                                                    | Medicine, Department of                                                                                           |
| Activities                                       | Type of Study: Click to create a new                                                                                                    | Type of Animal Application:                                                                                                    | Breeding                                                                                                    |
| Copy Application                                 | Original Date A Renewal.                                                                                                    | Start Date:                                                                                                    | 01 March 2016                                                                                                    |
|                                                  | Last Date Approved.                                                                                                    | Expiration Date:                                                                                                    |                                                                                                    |
| Viewing/Printing                                 | Current Approval Certificate:                                                                                                    | Version:                                                                                                    | 0.2                                                                                                    |
| Application - Full<br>Application - Review/Print | Highest Category of B<br>Invasiveness:<br>Correspondence Amendments Renewals Activities                                                                                              | s Log                                                                                                    |                                                                                                    |
|                                                  | Select an activity on the left from the "I would like to" options<br>Activity below displays the state changes of this application. Any<br>give you more details about the activity. | s to execute various activities. Below you will find the correspond<br>y additional information entered during the state change will show | lence related to your Animal Care Application. The<br>v up as text under the activity. Clicking the activity will |
|                                                  | Filter by V Activity                                                                                                    | Go Clear Advanced                                                                                                    |                                                                                                    |
|                                                  | Activity                                                                                                    | Author 🔹                                                                                                    | Activity Date                                                                                                    |
|                                                  | Submitted Application                                                                                                    | Apple, Prinz 08                                                                                                    | )/01/2016 14:47                                                                                                   |
|                                                  | Submitted Application                                                                                                    | Apple, Prinz 07                                                                                                    | //01/2016 13:57                                                                                                   |

| The University of British Columbia<br>a place of mind |                | New: Renewal |
|-------------------------------------------------------|----------------|--------------|
| << Back                                               | Save     Print | Continue >>  |

# **Renewal/Termination Coversheet**

| (/)                                                                           |                                            |                                                                |                                                         |
|-------------------------------------------------------------------------------|--------------------------------------------|----------------------------------------------------------------|---------------------------------------------------------|
| Create renewals only w<br>Also, please take a mor<br>name in the top right co | Choose "Project Renewal" from<br>the list. | ents, email address, contact number, etc.) if changes have bee | n made. To update your profile, select the link to your |
| Project Renewed                                                               | ewing or Terminating the Project           |                                                                |                                                         |
| <ul> <li>Project Terminated<br/>Clear</li> </ul>                              |                                            |                                                                |                                                         |
|                                                                               |                                            |                                                                | Click "Continue" when done.                             |
| << Back                                                                       |                                            | Save     Print                                                 | Continue >>                                             |

| The University of British Columbia<br>a place of mind                                                       |                                                                                                    | Edit: Renewal - A1                                          | 4-0010-R001 |
|----------------------------------------------------------------------------------------------------|----------------------------------------------------------------------------------------------------|-------------------------------------------------------------|-------------|
| << Back                                                                                                    | Save   Exit   Hide/Show Errors   Print   Jump To: Progress Repo                                                                      | ort on Study -                                              | Continue >> |
| The progress report must be written in lay language.<br>animals were used in the previous year you may skip | . It should focus on progress in regards to the animals, not necessarily<br>to question 5. If necessary, add additional pages below. | Complete the Progress Report guestion and click "Continue". | s. If no    |

Provide a brief report on the adequacy of the endpoints for the protocol, and on any complications encountered or refinements made relative to protecting animals from pain, distress, or mortality.

Describe any progress made with respect to the Three Rs of replacement, reduction and refinement of animal use. Reviewing the CCAC website on alternatives when considering the 3Rs (Replacement, Refinement, Reduction at http://www.ccac.ca/en\_threer) may be helpful

Include the number of animals used in the preceding year. If this is a renewal of a breeding application, list both the number of animals transferred to research protocols as well as the number of surplus animals.

Provide a statement explaining the need to renew the project for another year.

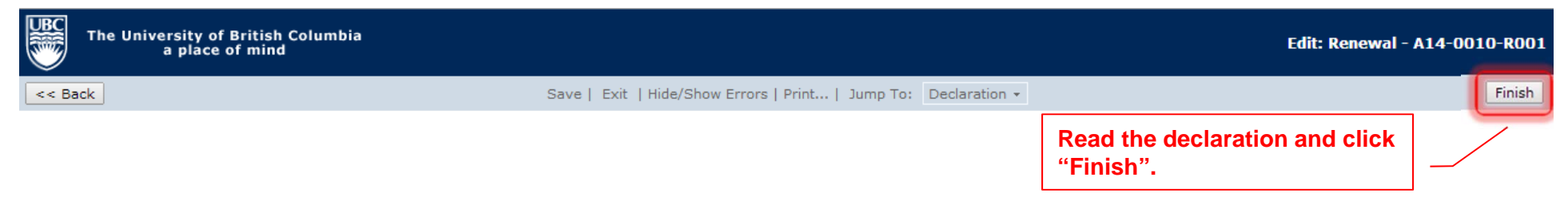

I assure that all animals used in this proposal will be cared for in accordance with the principles promulgated by the Canadian Council on Animal Care and the University of British Columbia.

This renewal process renews your application for another year. All aspects of the original application are maintained and no changes are made. Please take this opportunity to review all attachments and SOPs to ensure they are the most current.

If you wish to make modifications to the original application, please complete and submit an amendment form to the Animal Care Committee. To create an amendment, select the "new amendment" button under the "I would like to create..." options on the application homepage.

#### 1) I want to submit this renewal.

Click the "Finish" button at the top or bottom of this page. After this window closes, you will automatically be brought to the Application Summary Screen. Complete the renewal process by clicking the "Submit Renewal Application" button located on the left. This button can only be seen by the Principal Investigator. Once completed, your renewal will be sent for review and the state will change to "Assigned for Expedited Review".

#### 2) I want to work on this renewal later.

Click the "Finish" button at the top or bottom of this page. The state of the renewal will be "Pre Submission". To work on this renewal again, click the "Edit Renewal" button on the left side of the Application Summary Screen.

<< Back

Save | Exit | Hide/Show Errors | Print... | Jump To: Declaration 👻

Finish

| The University of British<br>a place of mind                       | Columbia                                                                                       |                                                                         |                                                                                                    | Prinz Apple   My Home   Logoff                                                                               |
|--------------------------------------------------------------------|------------------------------------------------------------------------------------------------|-------------------------------------------------------------------------|----------------------------------------------------------------------------------------------------|----------------------------------------------------------------------------------------------------|
| Help                                                               |                                                                                                |                                                                         | A Renewal number is appended to the                                                                                                    |                                                                                                    |
| > > Breeding Protocol :                                            | > Breeding Protocol                                                                            |                                                                         | original Study ID number.                                                                                                    |                                                                                                    |
| Current State Pre Submission                                       | گ <sup>R</sup> (A16-0001-R001<br>Principal Investigator:                                       | ) Breeding Protocol<br>Prinz Apple                                      |                                                                                                    |                                                                                                    |
| Activities<br>Edit Renewal<br>Coversheet                           | Primary Contact:<br>Meeting Type:                                                              | To track the status process, refer to t                                 | s of your Renewal through the approval he "Current State" box.                                                                                 | Medici <mark>ne, Department of</mark><br>-                                                                   |
| PI SUBMIT FOR REVIEW PIBS Permanently Inactivate Viewing (Printing | Correspondence Provise<br>Select an activity on the left fro<br>Activity column below displays | os<br>om the "I would like to" optio<br>the state changes of this renew | ons to view the renewal or execute other activities. Below you will fi<br>val. Any additional information entered during the state change will | ind the correspondence related to the renewal. The show up as text under the activity. Clicking the activity |
| Application - Review/Print                                         | Filter by Activity                                                                             | •                                                                       | Go Clear Advanced                                                                                                    |                                                                                                    |
| Renewal Coversheet -<br>Review/Print<br>Study Homepage             |                                                                                                |                                                                         | No data to display.                                                                                                    |                                                                                                    |
|                                                                    | As the Covers                                                                                  | state of your Renew<br>sheet is still open fo                           | wal is "Pre Submission", the<br>or any edits you may want to make.                                                                             |                                                                                                    |

| The University of British<br>a place of mino           | i Columbia<br>d                                                           |                                                                   |                                           | Prinz Apple   My Home   Logoff                                    |
|--------------------------------------------------------|---------------------------------------------------------------------------|-------------------------------------------------------------------|-------------------------------------------|-------------------------------------------------------------------|
| Help                                                   |                                                                           |                                                                   |                                           |                                                                   |
| > > Breeding Protocol                                  | > Breeding Protocol                                                       |                                                                   |                                           |                                                                   |
| Current State Pre Submission                           | _R(A16-0001-R001)<br>Principal Investigator:                              | Breeding Protocol<br>Prinz Apple                                  |                                           |                                                                   |
| Activities                                             | Primary Contact:                                                          |                                                                   | Department:                               | Medicine, Department of                                           |
| Edit Renewal<br>Coversheet                             | Meeting Type:                                                             |                                                                   | Meeting Date & Time:                      | -                                                                 |
| PIBS Permanently Inactivata                            | Correspondence Provisos                                                   | he "Twould like to entires to visu the second                     | al or evenute ether activities. Below yea | will find the correspondence related to the reserval. The         |
| Viewing/Printing                                       | Activity column below displays the<br>will give you more details about th | state changes of this renewal. Any additional info<br>e activity. | ormation entered during the state chang   | ge will show up as text under the activity. Clicking the activity |
| Application - Review/Print                             | Filter by Click to sub                                                    | omit your Renewal for review.                                     | Only the PI can do this a                 | ctivity.                                                          |
| Renewal Coversheet -<br>Review/Print<br>Study Homepage |                                                                           |                                                                   | No data to display.                       |                                                                   |

UBC

Help

#### ... > ... > Breeding Protocol > Breeding Protocol - 0 **X** Current State Execute "Submit for Review" on A16-0001-R001 - Mozilla Firefox الم (A16-0001-R001) B Pre Submission (i) sandbox.rise.ubc.ca/sandbox/ResourceAdministration/Activity/form?ActivityType=com.webridge.entity.Entity[OID[650BB20AAA Principal Investigator: Primary Contact: Submit for Review Activities Edit Renewal Meeting Type: Coversheet Use this form to submit your Renewal or Termination. If you click ok, you are no longer able to modify the renewal PI application. You will be notified about the review result by email. Provisos Correspondence PIBS Permanently Inactivate If you are not ready for submission, click cancel. Select an activity on the left from the renewal. The Activity column below displays the sta licking the activity Viewing/Printing will give you more details about the a Application - Review/Print Filter by Activity -Renewal Coversheet -Review/Print OK Cancel Study Homepage Click "Ok" to send your Renewal for review.

B

Help

## ... > ... > Breeding Protocol > Breeding Protocol

| Current State                        |                                                                              |                                                                         |                                          |                                                          |
|--------------------------------------|------------------------------------------------------------------------------|-------------------------------------------------------------------------|------------------------------------------|----------------------------------------------------------|
| Assigned for Expedited               | A16-0001-R001) ■                                                             | Breeding Protocol                                                       |                                          |                                                          |
| Review                               | Principal Investigator:                                                      | Prinz Apple                                                             |                                          |                                                          |
| <u> </u>                             | Primary Contact:                                                             |                                                                         | Department:                              | Medicine, Department of                                  |
| Activities                           | Meeting Type:                                                                | Expedited Review                                                        | Meeting Date & Time:                     | 15 September 2016 - 8:00 AM                              |
| PIRS Permanently Inactivate          |                                                                              |                                                                         |                                          |                                                          |
|                                      |                                                                              | I has been submitted to ACC Staff r                                     | eview                                    |                                                          |
| Viewing/Printing                     | Correspondences Provises                                                     |                                                                         |                                          |                                                          |
| Application - Review/Print           | Select an activity on the left from the                                      | e "I would like to" options to view the renewal or execution            | ite other activities. Below you will fir | d the correspondence related to the renewal. The         |
| Renewal Coversheet                   | Activity column below displays the s<br>will give you more details about the | tate changes of this renewal. Any additional information e<br>activity. | ntered during the state change will s    | how up as text under the activity. Clicking the activity |
| Renewal Coversheet -<br>Review/Print | Filter by <sup>3</sup> Activity -                                            | Go Clear Advanced                                                       |                                          |                                                          |
| Study Homepage                       | Activity                                                                     |                                                                         | Author                                   | <ul> <li>Activity Date</li> </ul>                        |
|                                      | PI Renewal/Terminati                                                         | on Submitted                                                            | Apple, Prinz                             | 13/07/2016 12:01                                         |